# 1. Go to <u>www.cricclubs.com/agcc</u>

#### 2. Teams-> View Teams

| G ibm × G logic × ▲ The × ↔ IBM × ↔ IBM                                                                          | I × ↔ IBM × ↔ IBM × \ Q (1                                                               | 4) 🖂 🚾 Yash                                 | × 🏹 Mail × 💽 L             | Live 🗙 🖬 Sust        | h × 🧰 Atlai ×     | 📶 Atlar 🛪 🖬 Laur                              | 🛛 🛪 Minbo 🛪 🍈 Atlar 🛪                              | Tin D ×/ M Atlar × 🔄 🛛 🕹 👘      |
|----------------------------------------------------------------------------------------------------|------------------------------------------------------------------------------------------|---------------------------------------------|----------------------------|----------------------|-------------------|-----------------------------------------------|----------------------------------------------------|---------------------------------|
| ← → C 🗅 cricclubs.com/AGCC                                                                                       |                                                                                          |                                             |                            |                      |                   |                                               |                                                    | ☆ 🧠 🕭 🔼 📮 🖸 🚍                   |
| 🔢 Apps 🗀 spring 2010 🗀 Java tutorial 🗀 MIT courses                                                               | 🗅 Cricket Out in the 🙆 omscs 🕒 Th                                                        | iinkful 🗋 Mail -                            | - Saddi, Anii 📋 How        | to create a 1        | ] [TIPS / TRICKS] |                                               |                                                    | C Other bookmarks               |
| AND A                                                                                                    | Atlanta GA Crick<br>Conference                                                           | et                                          |                            |                      |                   |                                               |                                                    | Sa ar                           |
|                                                                                                    | HOME / PLAYERS / MATCHES /                                                               | TEAMS / STAT                                | TISTICS / SERIES /         |                      |                   | Login R                                       | legister and the                                   |                                 |
| f                                                                                                    | NEWS                                                                                     | View Teams<br>Points Table                  |                            |                      |                   | Results Sche                                  | sdule                                              |                                 |
|                                                                                                    | Welcome to Atlanta GA Cricket Confere<br>Checkout this space for latest news and upo     | <b>nce</b><br>lates from Atlanta GA         | A Cricket Conference       |                      |                   | League: Covington Co<br>04/17/2016 - Coving   | onyers v Indian<br>ton Conyers won by 140 runs     |                                 |
| •                                                                                                    | Powered by CricClubs - Manage Your Cricke<br>For more information on CricClubs please vi | t league for FREE wit<br>sit CricClubs.com. | th Live Scoring.           |                      |                   | League: Satyam v Sha<br>04/17/2016 - Shakti   | akti<br>won by 6 wicket(s)                         |                                 |
| + Selan second R                                                                                                 | 2016 Forty40 League Championship                                                         |                                             |                            |                      |                   | 04/17/2016 - Royal C<br>wicket(s)             | byal challengers At<br>hallengers Atlanta won by 5 |                                 |
| and the second second second second second second second second second second second second second second second | BATTING                                                                                  | В                                           | BOWLING                    |                      |                   | League: Whes v Atlan<br>04/17/2016 - Vibes v  | ta Thunders<br>ion by 8 runs                       |                                 |
|                                                                                                    | Player M I                                                                               | R HS P                                      | Player                     | M I 0 I              | R W               | League: Shakti v Indi<br>04/10/2016 - Shakti  | won by 87 runs                                     |                                 |
| 1                                                                                                    | Tulaib Faizy (SHK) 4 4                                                                   | 209 114 .                                   | Jaydeep Desai (SHK)        | 4 4 26.3             | 92 9              | League: Gully v Satya<br>04/10/2016 - Gully w | m<br>ion by 8 runs                                 |                                 |
|                                                                                                    | Ronak Patel (STY) 3 3                                                                    | 158 60                                      | Shaquille Forbs (VBS)      | 2 2 11.4             | 47 9              | View all>                                     |                                                    |                                 |
|                                                                                                    | Jibran A Gul (AMR) 2 2                                                                   | 117 113                                     | Karthikeyan Dhana (GL      | L) 2 2 15.0          | 70 8              |                                               |                                                    |                                 |
|                                                                                                    | Sunaii Sanghoi (UNT) 1 1                                                                 | View all >                                  | Snallesh's Patel (STY)     | 2 2 16.0<br>Vie      | w all >           | App Store                                     | Google play                                        |                                 |
|                                                                                                    | RANKING                                                                                  | s                                           | SERIES IN NUMBERS          |                      |                   | PHOTO GALLERY                                 | < >                                                |                                 |
|                                                                                                    | Player<br>1 Urvesh K Patel (OM)                                                          | Points<br>50                                | 191 5,185<br>Players Balls | 4,981<br>Runs Scored | 242<br>Wickets    |                                               |                                                    |                                 |
|                                                                                                    | 2 rahul s gunasegar (GLL)                                                                | 40                                          | 427 83                     | 14                   | 96                |                                               |                                                    |                                 |
|                                                                                                    | 3 Gottlieb Sauerman (UNT)                                                                | 20                                          | 25 20                      | 10                   | 6                 |                                               |                                                    |                                 |
| winds he can IACCC him Taxes do Joh bid. 355                                                                     | 4 Shashi Desai (ALN)                                                                     | 20                                          | 25s 50s                    | 4 Ws                 | 5 Ws              |                                               |                                                    |                                 |
|                                                                                                    | 🔝 🕹 🕅 🕻                                                                                  |                                             |                            |                      |                   | and the                                       |                                                    | ● 💀 🛤 🏦 🎲 🤐 939 PM<br>4/19/2016 |

#### 3. Select your team

| G ibm × G logic × A The × + IBM × + IBM                                                                                                    | l × mell  | 3M × 🖛 IBM × 🛛 Q (14) × 🗰             | Yash 🗙 🎬 Mail 🗴 💽 Live 🗙 😭 Sush 🗴           | 👖 Atla: × 👖 Atla: × 🖬 Lau | s 🗙 Minbo 🛪 📶 Atlar 🛪 🕯      | 🖌 Tin 🕻 × / 🕅 2016 × 📜 🛛 🗛 🔤 🖉 🕹                                                                                                    |  |  |  |
|----------------------------------------------------------------------------------------------------|-----------|---------------------------------------|---------------------------------------------|---------------------------|------------------------------|----------------------------------------------------------------------------------------------------|--|--|--|
| ← → C C cricclubs.com/AGCC/viewTeams.do?club1                                                                                                    | d=356     |                                       |                                             |                           |                              | ☆ 🤓 🐥 💩 🛄 🗐 🔳                                                                                                    |  |  |  |
| III Apps 🛅 spring 2010 🏠 Java tutorial 🙆 MIT courses                                                                                                    | Cricket 0 | Out in the 🛄 omscs 🕒 Thinkful 🕒       | Mail - Saddi, Anii 📋 How to create a 👘 🖪 [T | PS / TRICKS] O            |                              | C Other bookmarks                                                                                                    |  |  |  |
|                                                                                                    | HOME      | PLAYERS / MATCHES / TEAMS             | STATISTICS / SERIES / LEAGUE                | Login F                   | Register Arto China II Like  |                                                                                                    |  |  |  |
| 2446 15 1                                                                                                    | VIEW      | TEAMS                                 |                                             |                           | You are here: 🖬 / View Teams | 1 1 1 1 1 1 1 1 1 1 1 1 1 1 1 1 1 1 1                                                                                                    |  |  |  |
| 1 1 2                                                                                                    | SERIE     | S: 2016 FORTY40 LEAGUE CHAM           | IPIONSHIP                                   |                           | Change Series •              |                                                                                                    |  |  |  |
|                                                                                                    |           |                                       |                                             |                           | f 🗾 🖻 🕂                      |                                                                                                    |  |  |  |
|                                                                                                    | •         | Team Name (Players)                   | Captain                                     | Vice Captain              |                              | and the second                                                                                                    |  |  |  |
|                                                                                                    | 1         | American (14)                         |                                             |                           |                              | and the state of the state of t |  |  |  |
|                                                                                                    | 2         | Atlanta Eagles (11)                   |                                             |                           |                              | Att - Bar and a start                                                                                                    |  |  |  |
|                                                                                                    | 3         | Atlanta Lions (15)                    |                                             |                           |                              |                                                                                                    |  |  |  |
| and the second second s | 4         | Atlanta Thunders (15)                 |                                             |                           |                              | San Carrier                                                                                                    |  |  |  |
|                                                                                                    | 5         | Covington Conyers (19)                |                                             |                           |                              |                                                                                                    |  |  |  |
| A REAL PROPERTY AND A REAL PROPERTY AND A REAL | 6         | Gully (14)                            |                                             |                           |                              | THE REPORT OF A CARDING AND A                                                                                                    |  |  |  |
|                                                                                                    | 7         | Indian (17)                           |                                             |                           |                              | The second second second second second second second second second second second second second second second s                                                                                                    |  |  |  |
| A CONTRACTOR OF A CONTRACTOR OF A CONTRACTOR O | 8         | J P Gymkhana (11)                     |                                             |                           |                              |                                                                                                    |  |  |  |
|                                                                                                    | 9         | No Mercy (14)                         |                                             |                           |                              |                                                                                                    |  |  |  |
|                                                                                                    | 10        | OM (10)                               |                                             |                           |                              |                                                                                                    |  |  |  |
|                                                                                                    | 11        | Royal Challengers Atlanta (16)        |                                             |                           |                              | A PART ROLL                                                                                                    |  |  |  |
|                                                                                                    | 12        | Satyam (14)                           |                                             |                           |                              |                                                                                                    |  |  |  |
|                                                                                                    | 13        | Shakti (14)                           |                                             |                           |                              | 211                                                                                                    |  |  |  |
|                                                                                                    | 14        | United (11)                           |                                             |                           |                              |                                                                                                    |  |  |  |
|                                                                                                    | 15        | Vibes (16)                            |                                             |                           |                              |                                                                                                    |  |  |  |
|                                                                                                    |           |                                       |                                             |                           |                              |                                                                                                    |  |  |  |
|                                                                                                    |           |                                       |                                             |                           |                              |                                                                                                    |  |  |  |
|                                                                                                    |           |                                       |                                             |                           |                              |                                                                                                    |  |  |  |
|                                                                                                    |           |                                       |                                             |                           |                              |                                                                                                    |  |  |  |
|                                                                                                    |           |                                       |                                             |                           |                              |                                                                                                    |  |  |  |
|                                                                                                    | © 201     | 4 CricClubs.com. All Rights Reserved. |                                             |                           | RITY                         |                                                                                                    |  |  |  |
| cricclubs.com/AGCC/viewTeam.do?teamId=534&clubId=356                                                                                                    |           |                                       |                                             |                           | 000                          |                                                                                                    |  |  |  |
| = 🥭 🚞 🖬 🖽                                                                                                    | Adobe     | 🥹 🚺 🚺                                 | oga 🛐 🔯                                     | T II                      |                              | - 👷 🖬 👘 (↓) 9/40 PM<br>4/19/2016                                                                                                    |  |  |  |

# 4. Select your profile

| G ibm × G logic × ▲ The × ♣ IBM × ♣ IBM ×                          | IBM × IBM ×                                                                                         | Q (14) × 🚾 Yash >                                           | < 🎦 Mail 🗶 💽 Live                                           | × 🛐 Sush × 🏢 Atlai                                          | × 🕅 Atlar × 🖬 Laus                                          | × Minbo × Mi Atlar ×                                        | 😈 Tin 🛙 ×/ 🕅 2016 × 📜 🛛 🖾 |
|--------------------------------------------------------------------|----------------------------------------------------------------------------------------------------|-------------------------------------------------------------|-------------------------------------------------------------|-------------------------------------------------------------|-------------------------------------------------------------|-------------------------------------------------------------|---------------------------|
| ← → C 🗅 cricclubs.com/AGCC/viewTeam.do?teamId=53                   | 4&clubId=356                                                                                        |                                                             |                                                             |                                                             |                                                             |                                                             | ☆ 🧠 🕭 🔼 📮 🖬 🚍             |
| III Apps 🗀 spring 2010 🏠 Java tutorial 🙆 MIT courses 📋 Ci          | ricket Out in the 📋 omscs                                                                           | 🖞 Thinkful 📋 Mail - :                                       | Saddi, Ania 🗋 How to cr                                     | reate a 👘 🗋 [TIPS / TRICK                                   | (S] O                                                       |                                                             | C Other bookmarks         |
|                                                                    | Team Info Results Sch<br>Team Name: United (2016 F<br>Captain:<br>Vice Captain:<br>Player Count: 11 | HES / TEAMS / STATH                                         | STICS / SERIES / LEA                                        | aue                                                         | Login R                                                     | agister <u>«CRCCLOS F</u> La»                               |                           |
|                                                                    | PLAYERS                                                                                             | 8                                                           | 8                                                           | 8                                                           | 8                                                           | 8                                                           | 1 1 10                    |
| A Contraction                                                      |                                                                                                    |                                                             |                                                             |                                                             |                                                             |                                                             |                           |
|                                                                    | Animudh R. Saddi 🥹<br>Role:All Rounder 🦅                                                            | Arun R Kumar 🙆<br>Role:All Rounder 🏏                        | Ben C Chelladurai 🔞<br>Role:All Rounder 🏏                   | Gottlieb Sauermann 🥹<br>Role:All Rounder 🏏                  | Neeraj Jindal 🎯<br>Role:All Rounder 🏏                       | Praveen Prabhakaran 🎯<br>Role:All Rounder 🏏                 |                           |
|                                                                    | Batting:Right Handed<br>Batsman<br>Bowling:Right Arm Medium                                         | Batting:Right Handed<br>Batsman<br>Bowling:Right Arm Medium | Batting:Right Handed<br>Batsman<br>Bowling:Right Arm Medium | Batting:Right Handed<br>Batsman<br>Bowling:Right Arm Medium | Batting:Right Handed<br>Batsman<br>Bowling:Right Arm Medium | Batting:Rught Handed<br>Batsman<br>Bowling:Right Arm Medium | 20180                     |
|                                                                    |                                                                                                    |                                                             |                                                             |                                                             |                                                             |                                                             | 27                        |
|                                                                    | Romi N Chahal 🥹<br>Role:All Rounder У                                                               | Sachin S Upadhyaya 🎯<br>Role:All Rounder 🏏                  | Suhail Sanghoi 🤨<br>Role:All Rounder 🤡                      | <b>Taresh Grover </b>                                       | Vishal N Buxani 🥹<br>Role:All Rounder 🏏                     |                                                             |                           |
| ericelular com MCCC hamiliturer doželaranda - 2111508/chubid - 255 | Batting:Right Handed<br>Batsman<br>Bowlinn:Right Arm Medium                                         | Batting:Right Handed<br>Batsman<br>Bowling:Right Arm Medium | Batting:Right Handed<br>Batsman<br>Bowling:Right Arm Medium | Batting:Right Handed<br>Batsman<br>Bowling:Right Arm Medium | Batting:Right Handed<br>Batsman<br>Bowling:Right Arm Medium |                                                             |                           |
| 1 / 1 1                                                            | 🚺 🙆 🕅                                                                                               |                                                             |                                                             | 1000                                                        | and the                                                     | Statement of the local division of the                      | - 💘 🖬 👘 (h) - 942 PM      |

5. If you don't see your profile here, click on players-> player search

| G ibm Watson eng × G logic behind war × A The A    | Behind V × 🐢 IBM - Wate                                                                                                    | ion Al 🛪 ( 🛧 IB                                                                         | M Watson Un 🚿                                              | HIBM Watson: WI ×                                         | IBM Watson                       | - A × Q (14) What are the × M AGCC New Web ×                                                                                                    | M Atlanta GA Crici 🗴 📄 🛛 🔽    |
|----------------------------------------------------|----------------------------------------------------------------------------------------------------|-----------------------------------------------------------------------------------------|------------------------------------------------------------|-----------------------------------------------------------|----------------------------------|----------------------------------------------------------------------------------------------------|-------------------------------|
| ← → C 🗋 www.cricclubs.com/AGCC                     |                                                                                                    |                                                                                         |                                                            |                                                           |                                  |                                                                                                    | 9 tz 🧠 🕭 🖪 🗖 🖬                |
| f                                                  | Atlanta GA<br>Conference<br>HOME ( PAYERS / MA<br>Ekyet_Search                                                                       | cs I Thinkful<br>Cricket<br>е                                                           | Mail - Saddi,<br>/ STATISTICS                              | Anii: <u>A</u> How to create a                            |                                  | KSj C<br>Login Register 金化试验 日本                                                                                                    | C Other bookmarks             |
|                                                    | NEWS                                                                                                    |                                                                                         |                                                            |                                                           |                                  | Results Schedule                                                                                                    |                               |
|                                                    | Welcome to Atlanta GA Crick<br>Checkout this space for latest ne<br>Powered by CricClubs - Manage<br>For more information on CricClu | et Conference<br>ws and updates from<br>Your Cricket league f<br>bs please visit CricCh | n Atlanta GA Cricket (<br>or FREE with Live Sc<br>ibs.com. | Conference<br>oring,                                      |                                  | League: Covington Convers v Indian<br>04/17/2016 - Covington Convers won by 140 runs<br>League: Satyam v Shakt<br>04/17/2016 - Shakti won by 6 wicket(s) |                               |
| +                                                  | 2016 Forty40 League Cha                                                                                                    | mpionship                                                                               |                                                            |                                                           |                                  | League: No Mercy v Royal Challengers At<br>04/17/2016 - Royal Challengers Atlanta won by 5<br>wicket(s)                                                  |                               |
|                                                    | BATTING                                                                                                    |                                                                                         | BOWLIN                                                     | 6                                                         |                                  | League: Wbes v Atlanta Thunders<br>04/17/2016 - Vibes won by 8 runs                                                                                      |                               |
| 7                                                  | Player<br>Prob Physicana (ATM)                                                                                                    | M I R                                                                                   | HS Player                                                  | M I .0                                                    | R W                              | League: Shakti v Indian<br>04/10/2016 - Shakti won by 87 runs                                                                                            |                               |
| 7                                                  | Tulaib Faizy (SHK)                                                                                                    | 4 4 209                                                                                 | 114 Jaydeep                                                | Desai (SHK) 4 4 2                                         | 6.3 92 9                         | League: Gully v Satyam<br>04/10/2016 - Gally won by 8 runs                                                                                               |                               |
|                                                    | Ronak Patel (STY)                                                                                                    | 3 3 158                                                                                 | 60 Shaquille                                               | Forbs (VBS) 2 2 1                                         | 1.4 47 9                         | Views all 1                                                                                                    |                               |
|                                                    | Jibran A Gul (AMR)                                                                                                    | 2 2 117                                                                                 | 113 Karthikey                                              | ran Dhana (GLL) 2 2 1                                     | 5.0 70 8                         |                                                                                                    |                               |
|                                                    | Suhail Sanghoi (UNT)                                                                                                    | 1 1 103<br>Viev                                                                         | 103 Shailesh                                               | s Patel (STY) 2 2 1                                       | 6.0 53 7<br>View all >           | App Store                                                                                                    |                               |
|                                                    | RANKING                                                                                                    |                                                                                         | SERIES I                                                   | N NUMBERS                                                 |                                  | PHOTO GALLERY < >                                                                                                    |                               |
| www.crischilts.cnm/MGCC/searchPlayer.do?clubid=356 | Player 1 Urvesh K Patel (OM) 2 rahul s gunasegar (G                                                                                  | ц)                                                                                      | bints 191<br>Players<br>40 427<br>Fours                    | 5,185<br>Balls4,981<br>Runs Scored83<br>Sixers14<br>Wides | 242<br>Wickets<br>96<br>No balls |                                                                                                    |                               |
| Cricclubs profilpdf                                |                                                                                                    |                                                                                         |                                                            |                                                           | -                                |                                                                                                    | ▲ Show all downloads ×        |
| 🛋 🤌 🚞 🙆 📰                                          |                                                                                                    |                                                                                         | 02                                                         |                                                           | 1000                             | and the second second                                                                                                    | - 🍡 📫 🎲 10-24 PM<br>4/19/2016 |

# 6. Enter your first name and last name and search

| G ibm Watson eng × G logic behind war × 🛦 The Al    | Behind V. × 🐢          | IBM - Watson A∣ × ( 🐢 IBM W                              | /atson Uni 🙁 📣 IBM Wats                                     | ion: WI 🙁 🐢 IBM Watson       | n - A 🛛 × 💊 (14) What are the 🗶 M AGCC New Web 🗙                                                                                                    | M Atlanta GA Crick × 📄 🛛 🗛        |
|-----------------------------------------------------|------------------------|----------------------------------------------------------|-------------------------------------------------------------|------------------------------|----------------------------------------------------------------------------------------------------|-----------------------------------|
| ← → C 🗋 www.cricclubs.com/AGCC/searchPlayer.do      |                        |                                                          |                                                             |                              |                                                                                                    | ☆ 🧠 🕭 🖪 🗮 🖸 🚍                     |
| III Apps 🗈 spring 2010 🗋 Java tutonal 🍋 MIT courses | Cricket Out in the     | nta GA Cricket                                           | Mail - Saddi, Anii 🛛 How 1                                  | io create a 👘 📋 [TIPS / TRIC | GK] C                                                                                                    | Cther bookmarks                   |
|                                                     |                        | IS / MATCHES / TEAMS /                                   | STATISTICS / SERIES /                                       | LEAGUE                       | Login Register Chicolibe 🖬 Like                                                                                                    |                                   |
|                                                     | SEARCH PLA             | YER                                                      |                                                             |                              | You are here: 🐗 / Search Player                                                                                                    |                                   |
|                                                     | <mark>К. 4</mark><br>1 | First Name:<br>Last Name:<br>Taun Name:<br>Odval Samphoi | suhail<br>Sanghol<br>Search<br>Player Bude 4<br>All Rounder | Team Ø<br>United             | Ratch Summary       Finance         Lagge: conceptor Cargons ver Jadia       11/2/2/2/2 - Candigator Cargons ver Jadia         Ligge: conceptor Cargons ver Jadia       11/2/2/2 - Candigator Cargons ver Jadia         Ligge: conceptor Cargons ver Jadia       11/2/2 - Cargons ver Jadia         Ligge: conceptor Ver Jadia       Cargons ver Jadia         Ligge: conceptor Ver Jadia       Cargons ver Jadia |                                   |
| Tricclubs profilpdf                                 |                        |                                                          |                                                             |                              |                                                                                                    | ▲ Show all downloads ×            |
| 🗉 🧔 🚞 🖨 🔳                                           | Adobe 6                | ) 🚺 🚺 🤇                                                  |                                                             | 1000                         | 14.1                                                                                                    | 🖮 - 🦎 🛤 🎲 👘 10.26 PM<br>4/19/2016 |

# 7. Claim your profile

| G ibm 🛛 × 🖓 G logic × 🛦 The 🗇 🛧 IBM 🗠 🛧 IBI                                                                                                    | M × 📲 IBI  | M × 👘          | BM × Q                | (14) × 🚾        | Yash × I   | 🞽 Mail 🛛 🗙 | C Live   | ×         | ush × \            | M Atla   | × II     | Atlar >   | C 🖬 Laus    | × \ M Inbo × \ M Atlar ×         | 🕹 Tin E ×/ M Anir: × 📃 🖾 💶 🗖 💌 |
|----------------------------------------------------------------------------------------------------|------------|----------------|-----------------------|-----------------|------------|------------|----------|-----------|--------------------|----------|----------|-----------|-------------|----------------------------------|--------------------------------|
| ← → C C cricclubs.com/AGCC/viewPlayer.do?playe                                                                                                    | rld=311150 | &clubId=3      | 56                    |                 |            |            |          |           |                    |          |          |           |             |                                  | ☆ 😋 🕭 🖪 📮 🖸 🔳                  |
| 🚻 Apps 🗀 spring 2010 🗀 Java tutorial 🗀 MIT courses                                                                                                    | Cricket O  | ut in the 🖸    | omscs 🗋               | Thinkful 🗋 I    | Mail - Sad | di, Anir 🗋 | How to c | reate a f |                    | S / TRIC | KS] ()   |           |             |                                  | Dther bookmarks                |
|                                                                                                    |            | FUNIEND        | MAICHES               | ( IDAMO (       | STATISTIC  | ochus      | • • •    | Idde      |                    |          |          |           | Jogin Re    | Gener Admendides Efficie         | 2°                             |
|                                                                                                    | PLAYER     | PROFILE        |                       |                 |            |            |          |           |                    |          |          |           |             | rou are here: 🖪 / Player Profile |                                |
|                                                                                                    |            |                |                       |                 |            |            |          | -         |                    |          |          |           |             |                                  |                                |
| and the second second se                                                                                                    |            |                |                       |                 |            |            |          | 🔞 Is t    | his you? <u>cl</u> | aim your | profile. |           |             | f 😏 🖂 🕂                          | 1 m - 2 /                      |
|                                                                                                    | ANIRR      | UDH R SA       | DDI UNITED            |                 |            |            |          |           |                    |          |          |           |             |                                  |                                |
|                                                                                                    |            |                |                       |                 |            |            |          |           |                    | ា        | ſ        |           |             |                                  |                                |
|                                                                                                    | Full Na    | ame            | Ar                    | hirrudh R Saddi |            |            |          |           |                    |          |          |           |             |                                  | and the second second          |
|                                                                                                    | Age        |                |                       |                 |            |            |          |           |                    |          |          |           |             |                                  | the second second              |
| A REAL PROPERTY AND A REAL PROPERTY AND A REAL | Playing    | g Role         | Al                    | Rounder У       |            |            |          | 6         |                    |          |          |           |             |                                  |                                |
| and the second second                                                                                                    | Battini    | g style        | Ri                    | ght Handed Bat  | sman       |            |          | 4         | 1                  |          |          |           |             |                                  |                                |
|                                                                                                    | Bowlin     | ng style       | R                     | ght Arm Mediun  | n          |            |          |           |                    |          |          |           |             |                                  | and the second to              |
|                                                                                                    | Addres     | 55             |                       |                 |            |            |          |           |                    |          |          |           |             |                                  |                                |
|                                                                                                    | Ef La      | Be the first o | of your friends to li | ke this.        |            |            |          |           |                    |          |          |           |             |                                  |                                |
| And the second second s |            |                |                       |                 |            |            |          |           |                    |          |          |           |             |                                  | A DE LANCE                     |
|                                                                                                    | BATTING    | STATISTICS     |                       |                 |            |            |          |           |                    |          |          |           |             |                                  |                                |
| and the second second second second second second second second second second second second second second second                                                                                                    |            | Mat Inns       | NO Run                | a Balls         | Ave        | SR         | HS       | 1001      | s 50's             | 25's     | 0's      | 4°s       | 6's         |                                  |                                |
|                                                                                                    | League     | 73 69          | 6 248                 | 1 1903          | 39.38      | 130.37     | 149      | 2         | 21                 | 13       | 2        | 230       | 66          |                                  | and the second second second   |
| 1                                                                                                    | Practice   | 0 0            | 0 0                   | 0               | 0.00       | 0          | 0.00     | 0         | 0                  | 0        | 0        | 0         | 0           |                                  |                                |
| 1                                                                                                    | POWEIN     | C STATISTIC    |                       |                 |            |            |          |           |                    |          |          |           |             |                                  |                                |
|                                                                                                    | BOWLIN     | u siansiica    |                       |                 |            | -          |          |           |                    |          |          |           |             |                                  |                                |
|                                                                                                    |            | Mat Inn        | s Overs               | Runs            | Wkts       | Ave        | Econ     | SK        | 4W                 | SW W     | ndes     | Catche    | s           |                                  |                                |
|                                                                                                    | League     | 73 56          | 244.0                 | 1222            | 70         | 17.46      | 5.01     | 20.9      | 5                  | 1 1      |          | 8         |             |                                  |                                |
|                                                                                                    | Practice   | 0 0            | 0.0                   | 0               | 0          | 0.00       | 0        | 0         | 0                  | 0 (      | 3        | 0         |             |                                  |                                |
|                                                                                                    |            |                |                       |                 |            |            |          |           |                    |          |          |           |             |                                  |                                |
|                                                                                                    | BATTIN     | IG: RUNS PE    | RINNINGS              |                 |            |            |          |           |                    |          | BAT      | TING: DIS | MISSAL TYPE | E                                |                                |
|                                                                                                    | 160        |                |                       |                 |            |            |          |           |                    |          |          |           |             |                                  |                                |
|                                                                                                    | 140        |                |                       |                 |            | -1         |          |           |                    |          |          |           |             | Not Out                          |                                |
|                                                                                                    |            |                |                       |                 |            |            |          |           |                    |          |          |           |             | Run Out                          |                                |
|                                                                                                    | 120        |                |                       |                 |            |            |          |           |                    |          |          |           |             | LBW<br>Stumped                   |                                |
| iavascript:claimProfile():                                                                                                    | 100        |                |                       |                 | 1          |            |          |           |                    |          |          | -         |             | Caught                           |                                |
|                                                                                                    |            |                |                       |                 |            |            |          |           |                    | 100      | 1        | Part I    | CASE.       |                                  | 9:42 PM                        |
|                                                                                                    | Adebe      |                |                       |                 |            |            |          |           |                    |          |          | 100       |             |                                  | 4/19/2016                      |

8. Enter your email and claim profile or login with facebook.

| III Apps 🗀 spring 2010 🗀 Java tutorial 🙆 MIT cou | rses 📋 Cricket Out in the 🛄 | omscs 🗋 Thinkful 🗋 Mail - S | addi, Anii 📋 How to create a 👘 🗋 [TIPS / TR                                                                                                    | ICKS] O                 |                                         | 🖸 Other bookmark |
|--------------------------------------------------|-----------------------------|-----------------------------|----------------------------------------------------------------------------------------------------|-------------------------|-----------------------------------------|------------------|
|                                                  |                             |                             |                                                                                                    |                         |                                         |                  |
|                                                  |                             |                             |                                                                                                    |                         |                                         |                  |
|                                                  | ANIRRUDH R SAD              |                             |                                                                                                    |                         | fy¤+                                    |                  |
|                                                  |                             |                             |                                                                                                    |                         |                                         |                  |
|                                                  |                             |                             |                                                                                                    |                         |                                         |                  |
|                                                  |                             | All Roundar 😏               |                                                                                                    |                         |                                         |                  |
|                                                  |                             |                             | Claim Your Profile                                                                                                    |                         |                                         |                  |
|                                                  |                             |                             | Comment of the second second s | -                       |                                         |                  |
|                                                  |                             |                             | anirrudh2cricketer@gmail.com                                                                                                    |                         |                                         |                  |
|                                                  | Luc Setter Set of a         |                             |                                                                                                    |                         |                                         |                  |
|                                                  | BATTING STATISTICS          |                             | I'm not a robot                                                                                                    | recaptcha widget        |                                         |                  |
|                                                  |                             |                             | Claim Profile                                                                                                    |                         |                                         |                  |
|                                                  |                             |                             | OR                                                                                                    |                         |                                         |                  |
|                                                  |                             |                             | E Login with Facebook                                                                                                    |                         |                                         |                  |
|                                                  | BOWLING STATISTICS          |                             |                                                                                                    |                         |                                         |                  |
|                                                  |                             |                             | If you are already a user Login                                                                                                    | les Calibra             |                                         |                  |
|                                                  |                             |                             |                                                                                                    |                         |                                         |                  |
|                                                  |                             |                             |                                                                                                    |                         |                                         |                  |
|                                                  | BATTING: RUNS PER I         | NNINGS                      |                                                                                                    | BATTING: DISMISSAL TYPE |                                         |                  |
|                                                  |                             |                             |                                                                                                    |                         |                                         |                  |
|                                                  |                             |                             |                                                                                                    |                         | e Pun Cut                               |                  |
|                                                  |                             |                             |                                                                                                    |                         | <ul> <li>Earled</li> <li>ESW</li> </ul> |                  |
|                                                  |                             |                             |                                                                                                    |                         | Caught                                  |                  |

# 9. Make sure you receive a confirmation

| Apps in spring 2010 in Java tutorial in MIT courses | Cricket Out in the                                                                                | omscs 🗋 Thinkful 🗋 Ma                                                                              | il - Saddi, Anii 🛛 🗋                                                              | How to create a                                                                 | E [TIPS /                                          | TRICKS] |  |      | 🖂 🛶 😋 🛄 Other bookn |
|-----------------------------------------------------|---------------------------------------------------------------------------------------------------|----------------------------------------------------------------------------------------------------|-----------------------------------------------------------------------------------|---------------------------------------------------------------------------------|----------------------------------------------------|---------|--|------|---------------------|
|                                                     | Atlanta<br>Confer                                                                                 |                                                                                                    |                                                                                   |                                                                                 |                                                    |         |  |      |                     |
|                                                     |                                                                                                   |                                                                                                    |                                                                                   |                                                                                 |                                                    |         |  |      |                     |
| and the second second                               |                                                                                                   |                                                                                                    |                                                                                   |                                                                                 |                                                    |         |  |      |                     |
|                                                     | ANIRRUDH R SA                                                                                     |                                                                                                    |                                                                                   |                                                                                 |                                                    |         |  | fys+ |                     |
|                                                     | Full Yame<br>Age<br>Hayng Hae<br>Satting Hale<br>Beating Hale<br>Address<br>Etition Be the Sector | Averauth 8, Sains<br>AR Rounder 🖋<br>Right Handed Batter<br>Right Area Madium<br>Right Area Madium | Message<br>Your profile<br>Once your L<br>start using y<br>For more inf<br>admin. | claim is submitted t<br>eague admin appro<br>our profile.<br>ormation please co | uuccessfully<br>ves it, you can<br>ntact your club | 1       |  |      |                     |
|                                                     | BATTING STATISTICS                                                                                |                                                                                                    |                                                                                   |                                                                                 |                                                    |         |  |      |                     |
|                                                     |                                                                                                   |                                                                                                    |                                                                                   |                                                                                 |                                                    |         |  |      |                     |
|                                                     | BOWLING STATISTICS                                                                                | s.                                                                                                 |                                                                                   |                                                                                 |                                                    |         |  |      |                     |
|                                                     |                                                                                                   |                                                                                                    |                                                                                   |                                                                                 |                                                    |         |  |      |                     |
|                                                     |                                                                                                   |                                                                                                    |                                                                                   |                                                                                 |                                                    |         |  |      |                     |
|                                                     |                                                                                                   |                                                                                                    |                                                                                   |                                                                                 |                                                    |         |  |      |                     |

- 10. Wait for the league admin to approve your claim.
- 11. You will receive an email once the league admin has approved your profile.

| G <mark>oogle</mark>   |                   |                      |                               |                     |            |                    |                                      |                  |              | ۹.          |                   |                         |               |       |               |                |                     | Anii     | rrudh 🚻 | 0 🎯 |
|------------------------|-------------------|----------------------|-------------------------------|---------------------|------------|--------------------|--------------------------------------|------------------|--------------|-------------|-------------------|-------------------------|---------------|-------|---------------|----------------|---------------------|----------|---------|-----|
| Gmail -                | +                 |                      |                               | 0                   | î          |                    | <b>\$</b> -                          | Mo               | e eno        |             |                   |                         |               |       |               |                |                     | 1 of 209 | < >     | ¢.  |
| COMPOSE                | Cric              | Clubs - `            | Your Prot                     | ile claim A         | pproved    | D In               | box x                                |                  |              |             |                   |                         |               |       |               |                | 8 8 8               | 3        |         |     |
| Inbox (208)<br>Starred |                   | CricClub<br>CricClub | s Notificati<br>s - Atlanta G | on<br>A Cricket Cor | ference Hi | Anirrudh r, Yo     | iur profile cl                       | aim I            |              |             |                   |                         |               |       |               | 4:33 PM (5     | nours ago)          |          |         |     |
| Chats<br>Sent Mail     | ÷                 | CricClub<br>to me    | s Notificat                   | on notity@cri       | cclubs.com | <u>via</u> amazons | es.com                               |                  |              |             |                   |                         |               |       | 9:46 PM (0 mi | nutes ago) 🤺   | • •                 |          |         |     |
| Drafts<br>Snam (107)   |                   |                      |                               |                     |            |                    |                                      |                  | CricClubs    | - Atlanta ( | A Cricket Cor     | ference                 |               |       |               |                |                     |          |         |     |
| Circles                |                   |                      |                               |                     |            | Hi Anin            | rudh R,                              |                  |              |             |                   |                         |               |       |               |                |                     |          |         |     |
| O Friends              |                   |                      |                               |                     |            | Your p             | rofile claim i                       | is Approv        | ved          |             |                   |                         |               |       |               |                |                     |          |         |     |
| Family                 |                   |                      |                               |                     |            | Userna<br>Passwi   | ime: <u>anirruc</u><br>ord: cricket3 | dh2cricke<br>356 | ster@gmail.c | om          |                   |                         |               |       |               |                |                     |          |         |     |
|                        |                   |                      |                               |                     |            | You ca<br>Confer   | n change ye<br>ence                  | our userr        | name and pa  | assword by  | loggling into yoi | ir club page <u>Ati</u> | anta GA Crick | et    |               |                |                     |          |         |     |
|                        |                   |                      |                               |                     |            | Thank<br>CricClu   | You,<br>Ibs Team.                    |                  |              |             |                   |                         |               |       |               |                |                     |          |         |     |
|                        |                   |                      |                               |                     |            | ? All Ri           | ghts Reserv                          | ved CricC        | lubs.com     |             |                   |                         | Follow us     | : 🖬 🕒 |               |                |                     |          |         |     |
|                        | -                 | Click h              | ere to <u>Reph</u>            | or Eorward          |            |                    |                                      |                  |              |             |                   |                         |               |       |               |                |                     |          |         |     |
|                        | 3.88 GB<br>Manage | (25%) of 15          | GB used                       |                     |            |                    |                                      |                  |              | Terms - P   | ivacy             |                         |               |       |               | Last account a | tivity: 0 minutes a | 10       |         |     |
|                        |                   |                      |                               |                     |            |                    |                                      |                  |              |             |                   |                         |               |       |               |                | Deta                | 115      |         |     |
|                        |                   |                      |                               |                     |            |                    |                                      |                  |              |             |                   |                         |               |       |               |                |                     |          |         |     |
|                        |                   |                      |                               |                     |            |                    |                                      |                  |              |             |                   |                         |               |       |               |                |                     |          |         |     |

#### 12. Login to your profile on <u>www.cricclubs.com/agcc</u>

| G ibm 🗴 G logic × 🛦 The × 🚓 IBM × 🚓 I              | BM 🗴 💠 IBM 🗴 💠 IBM 🔺 Q (14) 🗴 🧱 Yash 🗴 🕿 Mail 🗴 🚱 Live 🗴 😭 Sush 🛪 (1) Atlar X (1) Atlar X (1) Attar X (1) Attar X (1) Attar | 😈 Tin E × 🍈 Anir: × 🔛 Caracello 🔄 🗖 🗙 |
|----------------------------------------------------|----------------------------------------------------------------------------------------------------|---------------------------------------|
| ← → C 🗋 www.cricclubs.com/AGCC/login.do            |                                                                                                    | 9 값 🧠 💆 🛤 🖸 🔳                         |
| 🛗 Apps 🗀 spring 2010 🗀 Java tutorial 🦾 MIT courses | ; 🕒 Cricket Out in the 🗀 omscs 🕒 Thinkful 🕒 Mail - Saddi, Anin 🕒 How to create a 🗄 🕒 [TIPS / TRICKS] 🗅                                                                                                    | Dther bookmarks                       |
| ALC AND                                            | Atlanta GA Cricket<br>Conference                                                                                                    | Var all                               |
|                                                    | HOME / PLAYERS / MATCHES / TELAS / STATISTICS / SERIES / LEAGUE 1 📥 Login Register 🔐                                                                                                    |                                       |
|                                                    | LOGIN Youarehare: # / Login                                                                                                    |                                       |
| ma                                                 | LOGIN                                                                                                    | 1 25                                  |
| and the second second                              | User Name: animudh2crickeler@gmail.com OR Floor Nuth Facebook                                                                                                    |                                       |
|                                                    | Password:                                                                                                    |                                       |
|                                                    | 2 Sign In<br>Reportsr<br>Forget Password                                                                                                    |                                       |
| 1                                                  |                                                                                                    |                                       |
|                                                    | l                                                                                                    | and the second                        |
|                                                    | © 2014 Childheil com. All Reptils Reserved.                                                                                                    |                                       |
|                                                    |                                                                                                    |                                       |
|                                                    |                                                                                                    |                                       |
|                                                    |                                                                                                    |                                       |
|                                                    |                                                                                                    |                                       |
| = 🧟 🚞 🛅 💽 🗉                                        |                                                                                                    | 949 PM                                |

| G ibm × G logic × ▲ The × ▲ IBM × ▲ I              | BM × ∖ ♣ IBM × ∖ ♣ IBM      | × 🛛 🛛 Q (14) 🔹 🚾 Yash 🗴 🔛 Mail 🗴 💽 Live | e 🗙 🖬 Sush 🗙 🕅 . | Atlan 🗴 🕅 Atlan 🗴 🔚 Laus 🗴 🥅 Cr | ic( ×) 🥅 Atlar × 😈 Tin I | × M Anir × Catalo                                                                                                    |  |  |  |  |  |
|----------------------------------------------------|-----------------------------|-----------------------------------------|------------------|---------------------------------|--------------------------|----------------------------------------------------------------------------------------------------|--|--|--|--|--|
| ← → C 🗋 www.cricclubs.com/AGCC/mergePlayers        | s.do?playerId=311150&clubId | =356                                    |                  |                                 |                          | * ☆ 🧠 🖉 📮 🖬 =                                                                                                    |  |  |  |  |  |
| ₩ Apps _ spring 2010 _ Java tutorial _ MIT courses | Cricket Out in the and one  | Atlanta GA Cricket<br>Conference        |                  |                                 |                          |                                                                                                    |  |  |  |  |  |
|                                                    | HOME / PLAYERS / MA         | TCHES / TEAMS / STATISTICS / SERIES / L | EAGUE            | My Account Logout d             | encellos Filme           |                                                                                                    |  |  |  |  |  |
|                                                    | MERGE PROFILES              |                                         |                  | You are here:                   | 🕷 / Merge Profiles       |                                                                                                    |  |  |  |  |  |
|                                                    | MERGE PROFILES              |                                         |                  |                                 |                          | 1 . C.                                                                                                    |  |  |  |  |  |
|                                                    | Current Profile:            |                                         |                  |                                 |                          |                                                                                                    |  |  |  |  |  |
|                                                    | Player Name                 | email                                   | Team             | Club                            |                          |                                                                                                    |  |  |  |  |  |
| ACA                                                | Anirrudh R Saddi            | anirrudh2cricketer@gmail.com            | United           | Atlanta GA Cricket Conference   |                          |                                                                                                    |  |  |  |  |  |
|                                                    | Matching Profiles:          |                                         |                  |                                 |                          |                                                                                                    |  |  |  |  |  |
|                                                    | Anirrudh Reddy Saadi Saadi  | email<br>anirrudh2cricketer@gmail.      | .com             | Club<br>Cricket Council USA     |                          | and the second second s |  |  |  |  |  |
|                                                    | @ 2014 ChtChabscom, All R   | aptis Rearred.                          | Don't Merge      |                                 | ® f •                    |                                                                                                    |  |  |  |  |  |
| = 🧔 🚞 🚨 🗉                                          | 🔝 🕹 🛽                       | 1 📢 🔯 📔                                 | <i>4</i>         | 5 M                             |                          | 952 PM                                                                                                    |  |  |  |  |  |

13. If you have duplicate profiles like mine, it will ask you to merge, hit merge. If not skip to step 17.

#### 14. You will receive a verification code in the email

| Apps 🗀 spring 2010                             | 🗂 Java tutorial 📋 | MIT courses 📋 Cricket Out in       | the 🗀 omscs 🖞 Thinkful 🖞 Mail - Saddi, Anir 🖞 How to create a l 🖞 [TIPS / TRICKS                                                           | 10                            | 🐨 🔍 🖓 😻 🧶 📴 🖬 = 🖬 = |
|------------------------------------------------|-------------------|------------------------------------|----------------------------------------------------------------------------------------------------|-------------------------------|---------------------|
| Google                                         |                   |                                    | - Q                                                                                                    |                               | Anirrudh III O 資    |
| Gmail -                                        | 41                | 0 î                                | More -                                                                                                    |                               | 1 of 209 < > 🕸 ~    |
| COMPOSE                                        | CricClubs         | s - Verification Code 🦷            | Inbox ×                                                                                                    | ÷ 8                           |                     |
| Inbox (208)<br>Starred<br>Chats                | to m              | Clubs Notification notify@cricclut | s.com <u>via</u> amazonses.com                                                                                                    | 9:53 PM (0 minutes ago) 🚔 🔺 💌 |                     |
| Sent Mail<br>Dratts<br>Spam (107)<br>- Circles |                   |                                    | CricCubs                                                                                                    |                               |                     |
| O Family                                       |                   |                                    | CricClubs Verification Code                                                                                                    |                               |                     |
|                                                |                   |                                    | If you have received this email in error please contact us at<br>support@cricclubs.com for immeadiate assistance.                          |                               |                     |
|                                                |                   |                                    | Thank you,<br>CricCluba Team<br>Webster <mark>CricClubs com</mark><br>Email <u>support@cricclubs com</u><br>Phone <u>+1 (252) 724-5010</u> |                               |                     |
|                                                |                   |                                    | Crit-Cluba com<br>2015 all rigida esservad                                                                                                 |                               |                     |

# 15. Enter the verification code in cricclubs website pop up and submit

| Apps 🗀 spring 2010               | aii.googie.com/maii/u/0/#inbox/154315f36640<br>🗅 Java tutorial 🗀 MIT courses 📋 Cricket Out i | in the 🗀 omscs 🖞 Thinkful 🌓 Mail - Saddi                    | Anir 🕒 How to create a f 📋 [TIPS / TRICK        | S] ()            | 《 · · · · · · · · · · · · · · · · · · · | Other bookmarks |
|----------------------------------|----------------------------------------------------------------------------------------------|-------------------------------------------------------------|-------------------------------------------------|------------------|-----------------------------------------|-----------------|
| Google                           | ् <b>२</b>                                                                                   |                                                             |                                                 |                  | Anirrudh III O 💮                        |                 |
| Gmail -                          | ← 🖸 🕒 🔋 🖿 ° 🍾 More *                                                                         |                                                             |                                                 | 1 of 209 < > 🕸 ~ |                                         |                 |
| COMPOSE                          | CricClubs - Verification Code                                                                | inbox x                                                     |                                                 |                  | ÷ 8                                     |                 |
| Inbox (208)<br>G ibm × G logic × | CricClubs Notification notify@criccl                                                         | Tin L × III Aniri × Canada                                  | <b>T</b> X                                      |                  |                                         |                 |
| ← → C ⊡ www.cric                 | clubs.com/AGCC/mergePlayers.do?playerId=31                                                   | 1150&clubId=356<br>in the 🗀 omscs 🗋 Thinkful 🗋 Mail - Saddi | Anir D How to create a D [TIPS / TRICK          | S] ()            | F 😒 🧠 🔌                                 | Other bookmarks |
|                                  | e e e e e e e e e e e e e e e e e e e                                                        |                                                             |                                                 |                  |                                         |                 |
|                                  | HOME P                                                                                       |                                                             |                                                 |                  |                                         |                 |
|                                  | MERGE PI                                                                                     |                                                             |                                                 |                  |                                         |                 |
|                                  | MERGE P                                                                                      | ROFILES                                                     |                                                 |                  |                                         |                 |
|                                  |                                                                                              |                                                             |                                                 |                  |                                         |                 |
|                                  |                                                                                              |                                                             |                                                 |                  |                                         |                 |
|                                  |                                                                                              | Sadd ammudh2crickatur@pmail.co                              | Verification Code                               |                  |                                         |                 |
|                                  |                                                                                              | nfiles                                                      | Please enter the verification code sent to your |                  |                                         |                 |
|                                  |                                                                                              | enti.                                                       |                                                 |                  |                                         |                 |
|                                  |                                                                                              |                                                             | Submit                                          |                  |                                         |                 |
|                                  |                                                                                              |                                                             | Merge Don't Merge                               |                  |                                         |                 |
|                                  |                                                                                              |                                                             |                                                 |                  |                                         |                 |

16. You will get a confirmation page for the merger.

| C Swww.cricclubs.com/AGCC/viewPlayer.do? Apps Spring 2010 D Java tutorial D MIT courses | yerid=311150&clubid=356<br>Cricket Out in the 🗀 omscs 🕒 Thinkful 🛅 Mail - Saddi, Ani                                                                                            | B How to create a B TIPS / TRICKS] |      | 값 🧠 🗞 🕲 🖬 🖬 🖬 🖬 |
|-----------------------------------------------------------------------------------------|----------------------------------------------------------------------------------------------------|------------------------------------|------|-----------------|
|                                                                                         | Atlanta GA Cricket<br>Conference                                                                                                    |                                    |      |                 |
|                                                                                         |                                                                                                    |                                    |      |                 |
| 1.1.1.1.1.1.1.1.1.1.1.1.1.1.1.1.1.1.1.1.                                                |                                                                                                    |                                    |      |                 |
|                                                                                         | ANIRRUDH R SADDI UNITED                                                                                                    |                                    | fyst |                 |
|                                                                                         | Tudi Stane' Atmosfe K Sand<br>Age<br>Marang Rate: Al Roundor & Profile<br>Stantog Rate: Alge Asim Radian<br>Administration<br>Administration<br>Effetter Sent Alge Tanes Radian | s Mege Successful.                 |      |                 |
|                                                                                         | BATTING STATISTICS                                                                                                    |                                    |      |                 |
|                                                                                         |                                                                                                    |                                    |      |                 |
|                                                                                         |                                                                                                    |                                    |      |                 |
|                                                                                         |                                                                                                    |                                    |      |                 |
|                                                                                         |                                                                                                    |                                    |      |                 |

#### 17. Click on Update profile

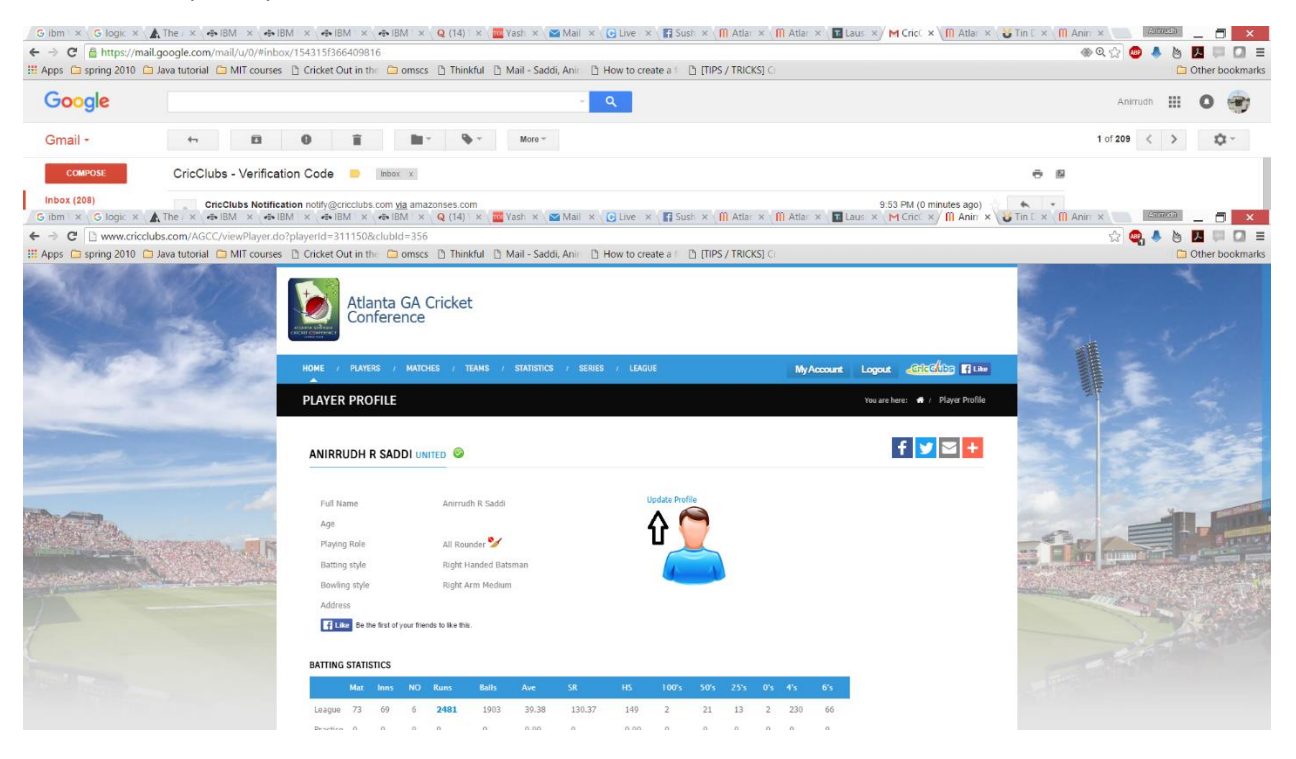

18. Enter First name, last name, date of birth and phone number. And upload a photo(headshot) and submit.

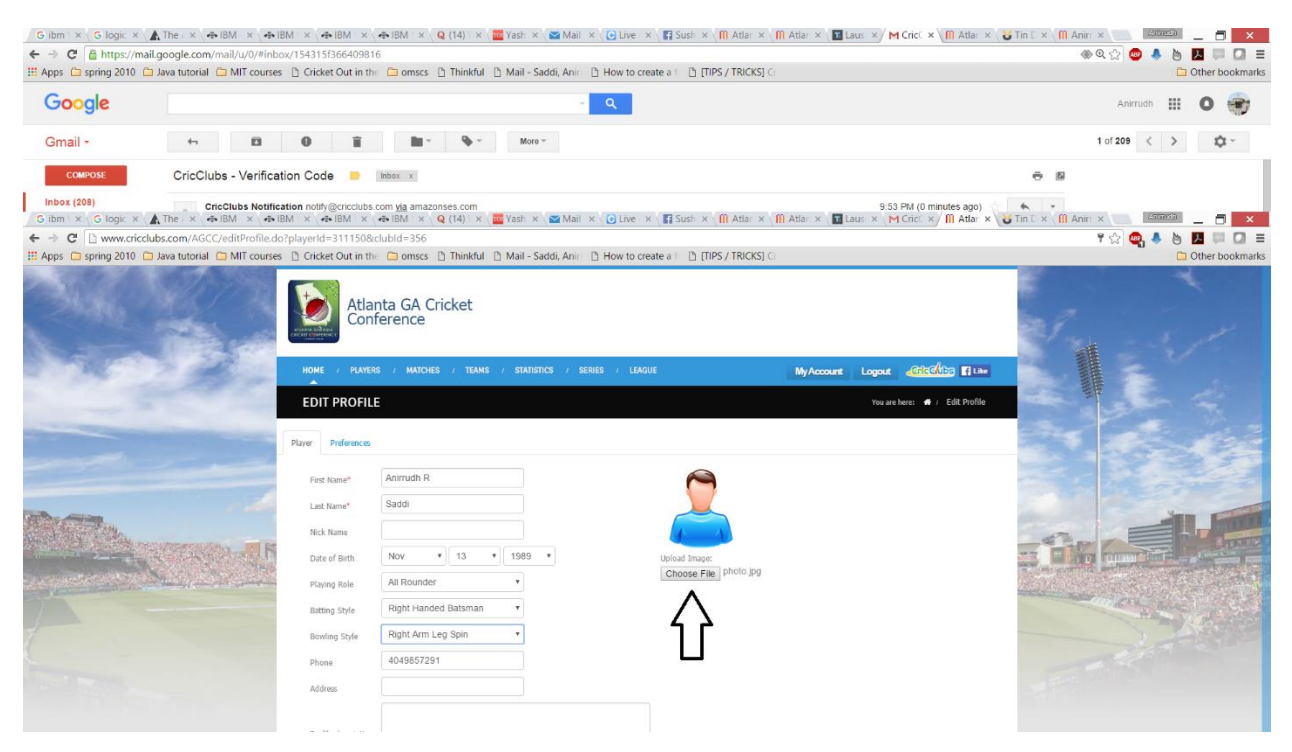

#### 19. Confirm photo upload and information. You are done!

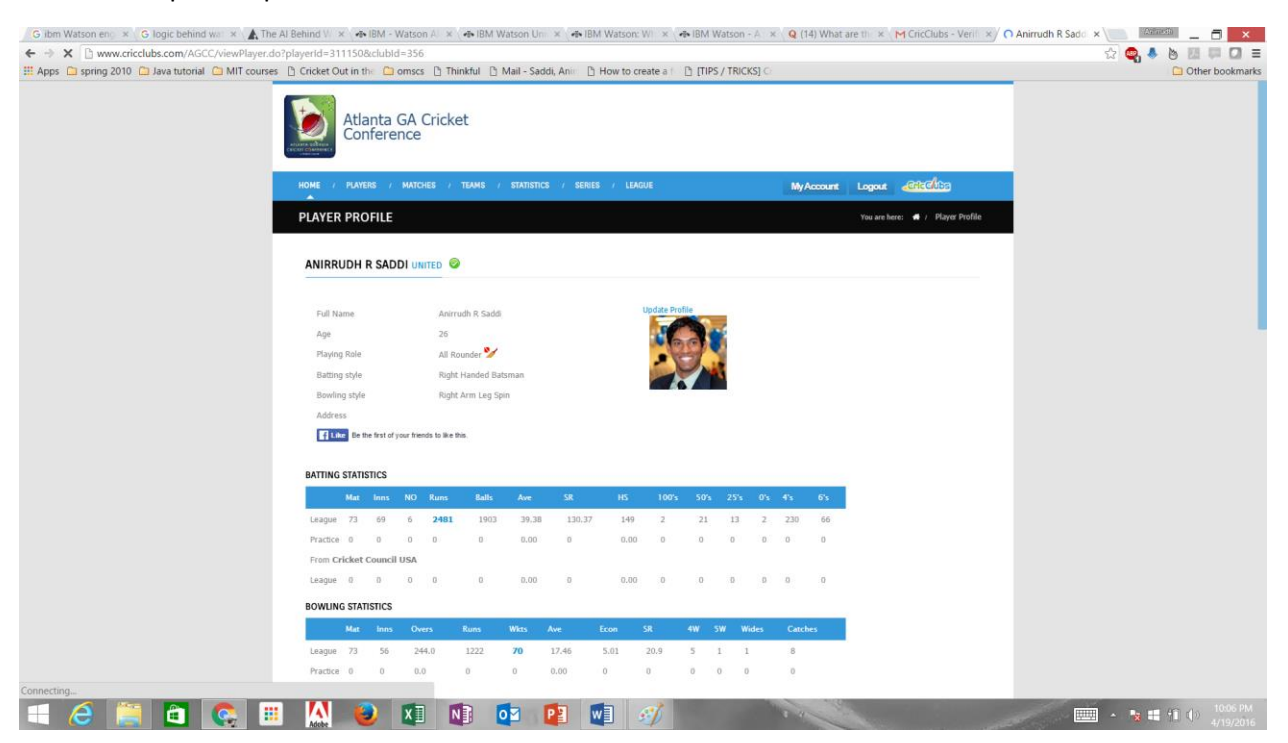